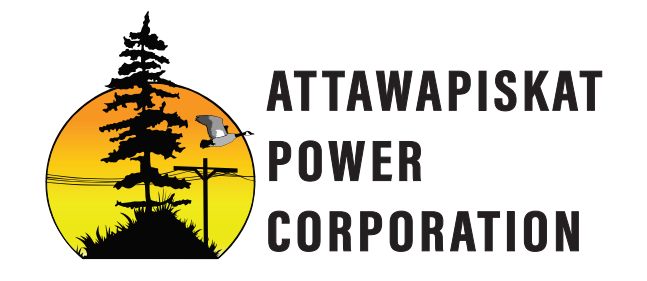

P.O.BOX 277 ATTAWAPISKAT, ONTARIO P0L-1A0 705-997-1164 apc@fivenations.ca

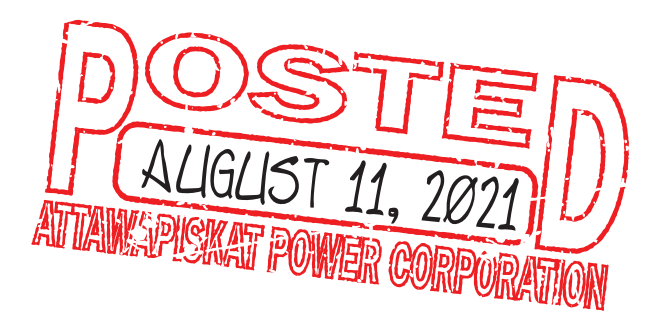

## Adding "ATTAWAPISKAT POWER CORPORATION" as a Payee online

| CIBC              | Online Banking<br>Select "Pay Bills"<br>Select "Add Payee" and search for <b>"ATTAWAPISKAT POWER CORPORATION"</b> . Select the bill you want to pay from the list of results.<br>Enter the account number of your bill (13DIGITS)<br>Tell us how you'd like to receive your verification code<br>A verification code protects you with an extra layer of security. Before you complete your transaction,<br>we'll send you a 6-digit verification code by text message, email or voice call. You'll enter that code to complete the transaction.<br>Note: For account security, we're no longer sending one-time verification codes to personal or free email services.<br>After you enter the verification code in the Identity Verification box, select "Continue"<br>Choose "Pay this bill" and enter the amount. Your payment will be processed within 2 business days.                                                                                                    |
|-------------------|----------------------------------------------------------------------------------------------------|
| RBC               | Online Banking<br>Select "Pay Bills"<br>Select "Add Payee" and search for <b>"ATTAWAPISKAT POWER CORPORATION"</b> . Select the bill you want to pay from the list of results.<br>Enter the account number of your bill (13DIGITS)<br>Tell us how you'd like to receive your verification code<br>Did you know?<br>A verification code protects you with an extra layer of security. Before you complete your transaction,<br>we'll send you a 6-digit verification code by text message, email or voice call. You'll enter that code to complete the transaction.<br>Note: For account security, we're no longer sending one-time verification codes to personal or free email services.<br>After you enter the verification code in the Identity Verification box, select "Continue"<br>Choose "Pay this bill" and enter the amount. Your payment will be processed within 2 business days.                                                                                                    |
| <b>Scotiabank</b> | From your Accounts page, select Bill Payments<br>Select Add payee<br>Enter <b>"ATTAWAPISKAT POWER CORPORATION"</b> as the payee name<br>Enter your 13 digit account number<br>Select Confirm<br>Once you add a payee to your list, you can make payments to them right away.                                                                                                    |
|                   | Select the <b>Add payee</b> button on the Pay Canadian Bills page.<br>To add a payee, you'll need to find their official name (found on a bill or statement).<br>Type the name into the <b>Payee Name</b> field.<br><b>"ATTAWAPISKAT POWER CORPORATION"</b><br>If you can't find the name, enter related keywords in the field and select the <b>Search</b> button to the right.<br>This will show you the full list of available payees on EasyWeb.<br>If you still can't find the name, try a different payment method.<br>Once you've selected your payee name, an <b>Account Number</b> field will appear below it. Enter 13 digits<br>You'll find your account number on a bill or statement you've received from the company.<br>When you're done, select the <b>Next</b> button at the bottom of the screen.<br>When your information is correct, select the <b>Finish</b> button below.<br>A message will appear confirming that your new payee has been added.<br>Select the <b>Pay this payee</b> button to send money to your new payee. |
| BMO 🙆             | Select the Payments & Transfers tab in the navigation menu at the top.<br>Click Add a Payee in the left hand navigation menu.<br>Select the Payee Province.<br>Enter <b>"ATTAWAPISKAT POWER CORPORATION"</b> as the Payee Name in the text box<br>Select the correct payee/company name from the search results.<br>Enter your 13 DIGIT account number as it appears on your bill in the Account Number field.<br>Enter a Nickname to be here you remember this payee for payt time.                                                                                                    |

Stay on top of your finances the easy way. You can set up automatic payments for your credit card through online banking and get peace of mind knowing you'll never miss a payment.

Click Verify Payee.

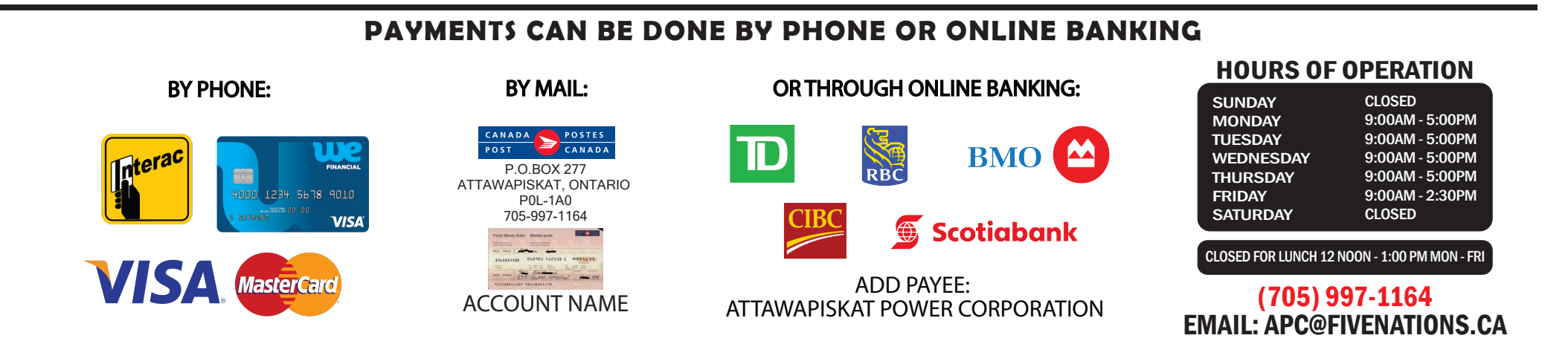